# 数研 ICT Topics

#||

## こんな機能があったのか! よくあるお問い合わせからご紹介 エスビューア活用術

今回は、日々先生方からいただくお問い合わせの中から、エスビューアをさらに便利に、 さらに快適に活用できる機能や使い方をご紹介します。

#### Q1. 普段よく使う教材のみを本棚に表示することはできますか?

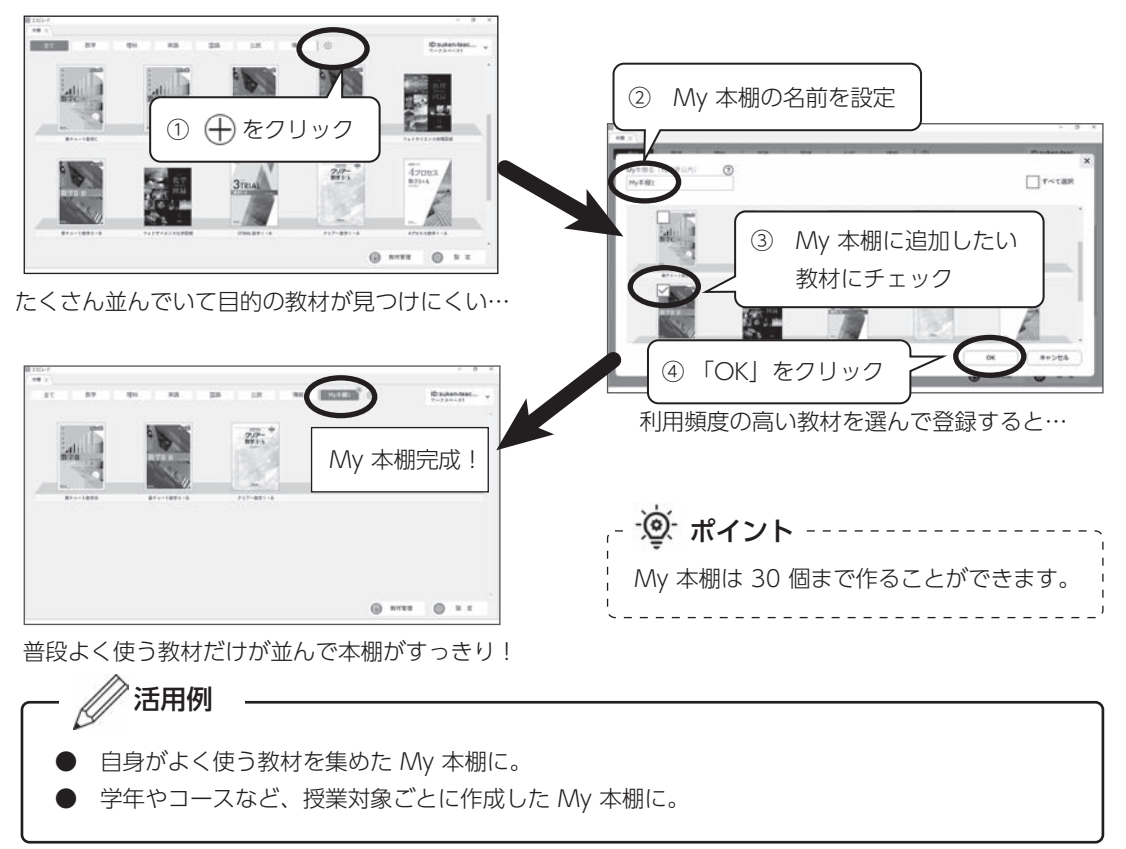

A. できます。<u>My 本棚</u>の機能をご利用ください<sup>1)</sup>。

最新版のエスビューアでお使いいただけます。 バージョンが古いアプリ版をお使いの場合は、下記ページをご覧のうえでビューアのアップデートをお願いします。 https://www.chart.co.jp/software/sviewer/dl/update.html

### Q2. Studyaid D.B. で作成したプリントをエスビューアで開けますか?

#### A. 開けます<sup>2)</sup>。オリジナル教材の機能をご利用ください。

【本棚画面からの場合】

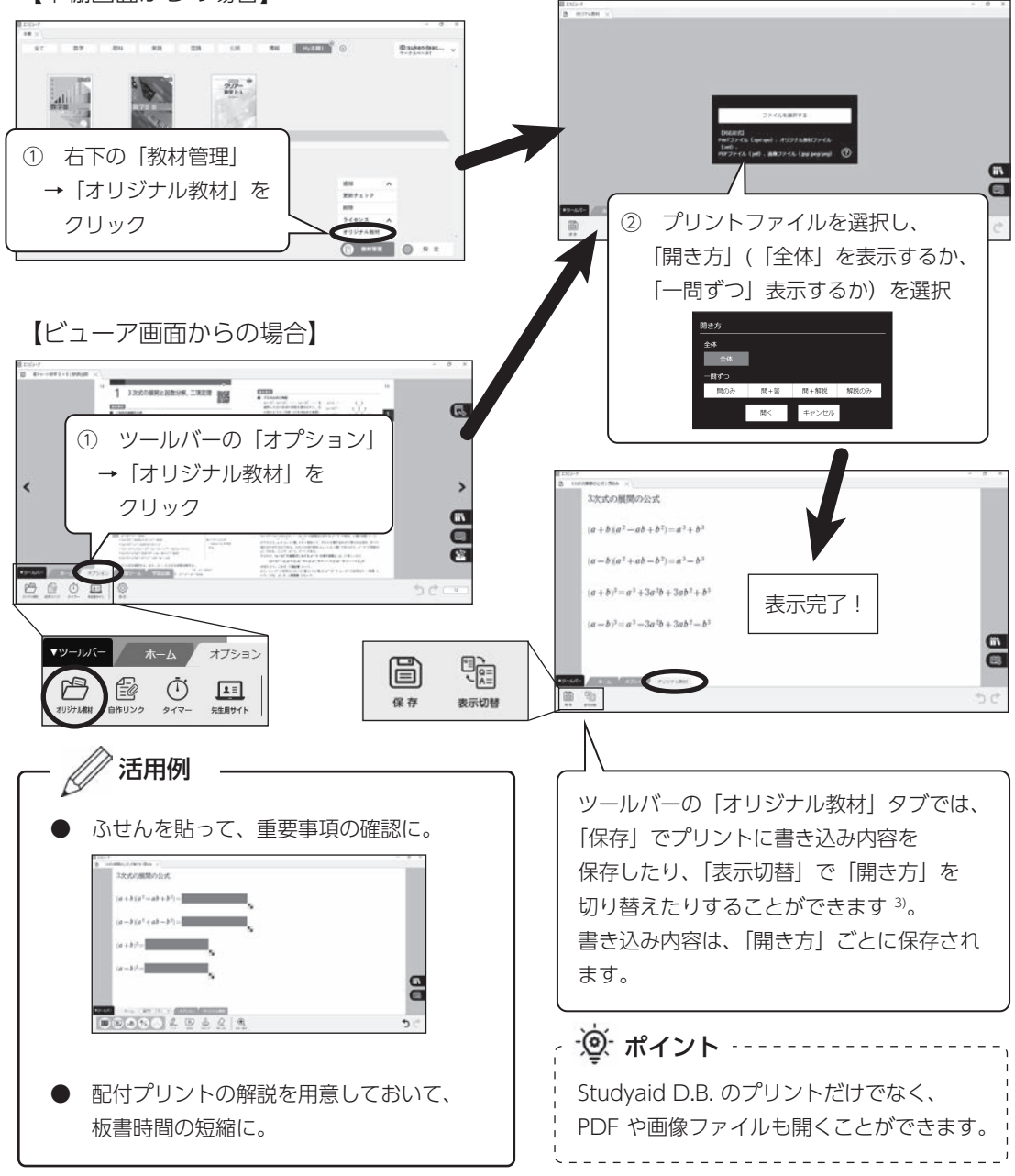

 拡張子が「.spr」または「.spo」のプリントファイルを開くことができます。 なお、「.spr」については、「Studyaid D.B. プレゼンテーション対応ファイル」として保存する必要があります。 Studyaid D.B. で「名前を付けて保存」を選択し、「Studyaid D.B. プレゼンテーションに対応する」にチェックを付け、 プリントを保存してください。

<sup>3) 「</sup>保存」機能は、アプリ版で利用できます。ブラウザ版では利用できません。

## Q3. クラスごとに書き込み内容を分けて保存することはできますか?

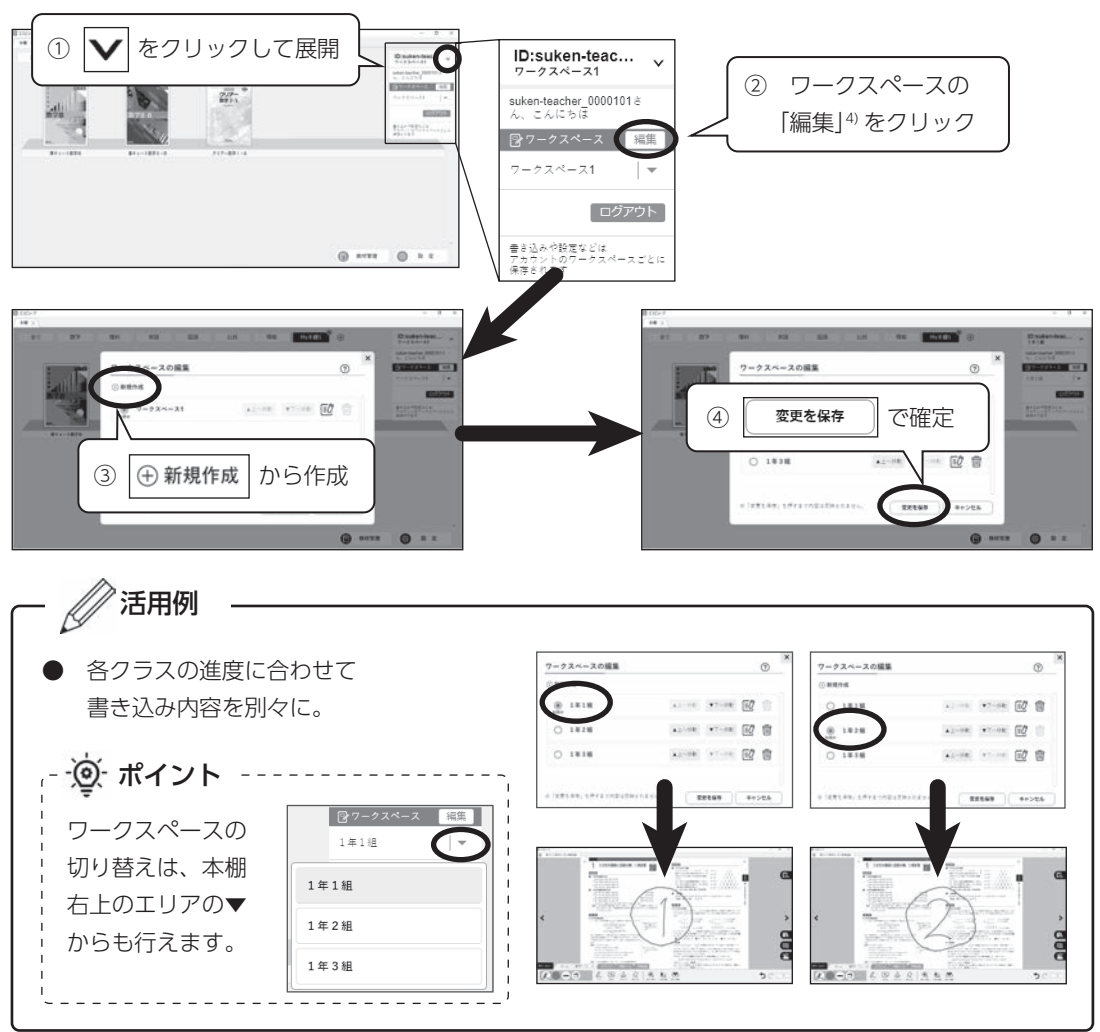

#### A. できます。 **ワークスペース**の機能をご利用ください。

 最新版のエスビューアでお使いいただけます。 バージョンが古いアプリ版をお使いの場合は、下記ページをご覧のうえでビューアのアップデートをお願いします。 https://www.chart.co.jp/software/sviewer/dl/update.html